Série Atta

Cód. Doc.: CT157858

Revisão: B

ACI10-BH

### Introdução

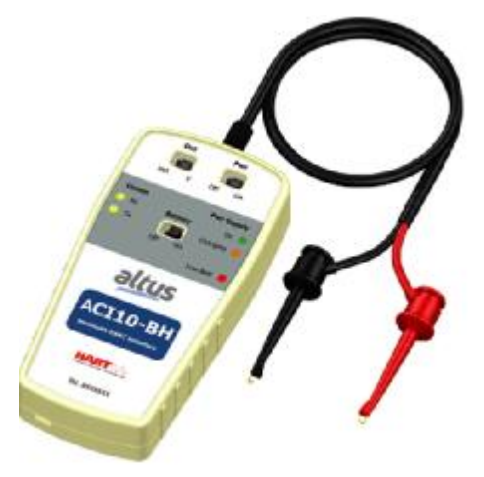

A ACI10-BH é uma interface de comunicação HART®, integrante da família de interfaces da Altus que proporciona a conexão de qualquer equipamento HART® baseado no padrão de modulação em frequência FSK (frequency-shift keying) com um dispositivo Android<sup>™</sup> (celular/tablet) ou ferramentas Windows®, via comunicação Bluetooth®.

A interface suporta equipamentos com versões 5, 6 e 7 do protocolo HART® e utiliza o aplicativo AMT-HART para configurar, monitorar e calibrar equipamentos HART® em tempo real. O AMT-HART utiliza as informações descritas no arquivo DDL (Device Description Language) do equipamento para determinar o conteúdo de cada tela. Para mais detalhes sobre o aplicativo AMT-HART consulte o manual do mesmo.

Para plataforma Windows $\mathbb{B}$ , a interface ACI10-BH funciona com ferramentas FDT/DTM e com ferramentas HART $\mathbb{R}$  que usa a porta serial.

Este manual fornece instruções detalhadas sobre o hardware da interface ACI10-BH e também demonstra como utilizar a interface junto com o aplicativo AMT-HART e ferramentas FDT/DTM.

#### ATENÇÃO:

É extremamente importante que todas as instruções de segurança, instalação e operação contidas neste manual sejam seguidas fielmente. O fabricante não se responsabiliza por danos ou mau funcionamento causados por uso impróprio deste equipamento. Deve-se seguir rigorosamente as normas e boas práticas relativas à instalação, garantindo corretos aterramento, isolação de ruídos e boa qualidade de cabos e conexões, a fim de proporcionar o melhor desempenho e durabilidade ao equipamento. Atenção redobrada deve ser considerada em relação a instalações em áreas classificadas e perigosas, quando aplicáveis.

#### ATENÇÃO:

Medidas de segurança: Designar apenas pessoas qualificadas, treinadas e familiarizadas com o processo e os equipamentos; Instalar o equipamento apenas em áreas compatíveis com o seu funcionamento, com as devidas conexões e proteções; Utilizar os devidos equipamentos de segurança para qualquer manuseio do equipamento em campo; Desligar a energia da área antes da instalação do equipamento.

### Conteúdo da Embalagem

Verifique se todos os itens a seguir estão inclusos na embalagem:

- Interface ACI10-BH;
- Cabo Conversor USB para micro-USB;
- Carregador USB;
- 2 baterias.

Série Atta

ACI10-BH

Revisão: B

Cód. Doc.: CT157858

### Conexão

A ACI10-BH é um "Modem HART" e sua função é interfacear smartphones/tablets, bem como ferramentas Windows®, com a rede HART® através da comunicação Bluetooth®, permitindo a troca de dados entre as partes de acordo com o protocolo HART®.

Seu tamanho compacto e o baixo consumo de energia fazem da ACI10-BH uma solução ideal para o protocolo HART®. Sua robustez faz com que seja uma ferramenta adaptada para qualquer planta ou fábrica, garantindo fácil manuseio pelo usuário.

A interface ACI10-BH é conectada aos aparelhos smartphones/tablets/computadores através da conexão Bluetooth® e na rede HART® através de duas garras, conforme a figura:

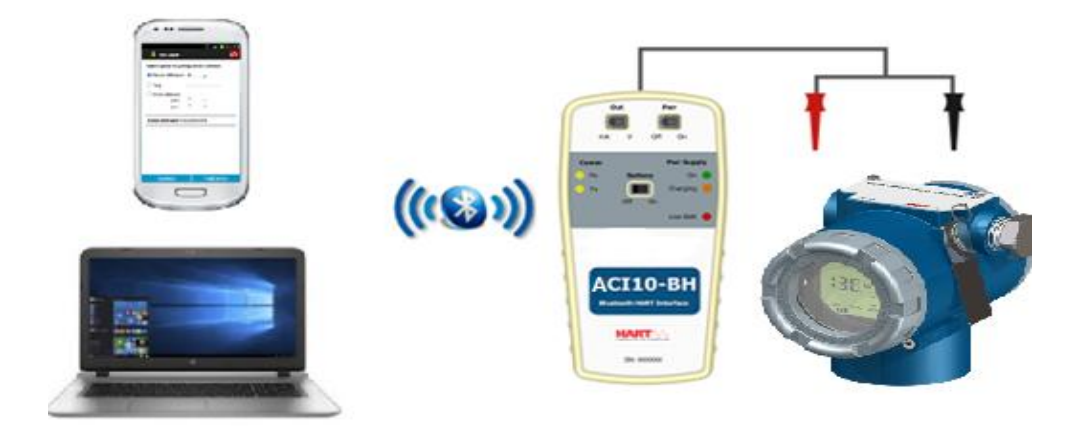

A conexão física da interface resume-se em apenas um passo:

• Coloque as garras no barramento HART® (mostrado na figura acima).

A ACI10-BH possibilita que o usuário energize o equipamento HART® ao qual se deseja comunicar, seja ele alimentado por tensão ou corrente (transmissores convencionais ou posicionadores de válvulas, respectivamente). Esta opção não deve estar habilitada se o equipamento estiver no barramento HART/4-20 mA, mas somente, se ele estiver em bancada ou desconectado do barramento. Verifique a chave "Pwr": quando em "On", a interface energizará o equipamento de acordo com a chave "Out" ("V" para transmissores ou "mA" para posicionadores). Quando em "Off", o equipamento já está alimentado pelo barramento HART/4-20 mA).

A interface conta ainda com uma carga de 250 Ohm para auxiliar a comunicação do equipamento com o modem HART®, presente no circuito da interface. Veja no tópico Etiqueta deste manual, as opções disponíveis.

ATENÇÃO:

Este equipamento não é certificado para uso em áreas classificadas.

Série Atta

Cód. Doc.: CT157858

Revisão: B

### Bateria

A interface ACI10-BH necessita de baterias que são fornecidas pela Altus juntamente à interface. Para ligar a interface, coloque a chave "Battery" em "On". Verifique as chaves "Pwr" e "Out" antes de ligar a interface, de acordo com a tabela no item Etiqueta. A ACI10-BH possibilita que o usuário energize o equipamento HART® ao qual se deseja comunicar, seja ele alimentado por tensão ou corrente (transmissores convencionais ou posicionadores de válvulas, respectivamente). Esta opção não deve estar habilitada se o equipamento estiver no barramento HART/4-20 mA, mas somente, se ele estiver em bancada ou desconectado do barramento. Verifique a chave "Pwr": quando em "On", a interface energizará o equipamento de acordo com a chave "Out" ("V" para transmissores ou "mA" para posicionadores). Quando em "Off", o equipamento já está alimentado pelo barramento HART/4-20 mA). Antes de utilizar a interface pela primeira vez, carregue completamente a bateria. Após a completa carga das baterias, a interface tem seu funcionamento por cerca de 4 horas.

Para carregar a bateria, utilize o acessório "Cabo conversor USB para micro-USB". Conecte o cabo na interface ACI10-BH (micro-USB) e também na porta USB do PC ou carregador fornecido com a interface. Observe se o LED "Charging" da interface ACI10-BH pisca durante o carregamento, indicando o carregamento.

| Especificações da bateria   |                            |  |  |  |  |
|-----------------------------|----------------------------|--|--|--|--|
| Bateria Recarregável Li-ion | 3.7 V / 700 mAh a 3800 mAh |  |  |  |  |

### Série Atta

Cód. Doc.: CT157858

Etiqueta

A ACI10-BH possui uma etiqueta de identificação fixada em sua parte frontal. Veja na tabela a especificação de cada item da etiqueta:Veja na figura a correspondência no produto de cada item da tabela acima:

As principais características técnicas e físicas da interface estão listadas na tabela abaixo. São referências importantes que devem ser analisadas antes de sua utilização.

| Descrição Etiqueta |                                                                           |  |  |  |  |  |
|--------------------|---------------------------------------------------------------------------|--|--|--|--|--|
| 1                  | Seleciona mode de alimentação do equipamento: corrente (mA) ou tensão (V) |  |  |  |  |  |
| 2                  | Recebimento de mensagem HART®                                             |  |  |  |  |  |
| 3                  | Transmissão de mensagem HART®                                             |  |  |  |  |  |
| 4                  | Tensão/Corrente de alimentação habilitada (ON) ou desabilitada (OFF)      |  |  |  |  |  |
| 5                  | O circuito da interface está alimentado pela bateria                      |  |  |  |  |  |
| 6                  | Bateria está sendo carregada (LED piscando)                               |  |  |  |  |  |
| 7                  | Bateria ligada (ON) ou desligada(OFF)                                     |  |  |  |  |  |
| 8                  | Bateria fraca (LED ON)                                                    |  |  |  |  |  |
| 9                  | Modelo da interface                                                       |  |  |  |  |  |
| 10                 | Protocolo de comunicação utilizado                                        |  |  |  |  |  |
| 11                 | Número de série da interface                                              |  |  |  |  |  |

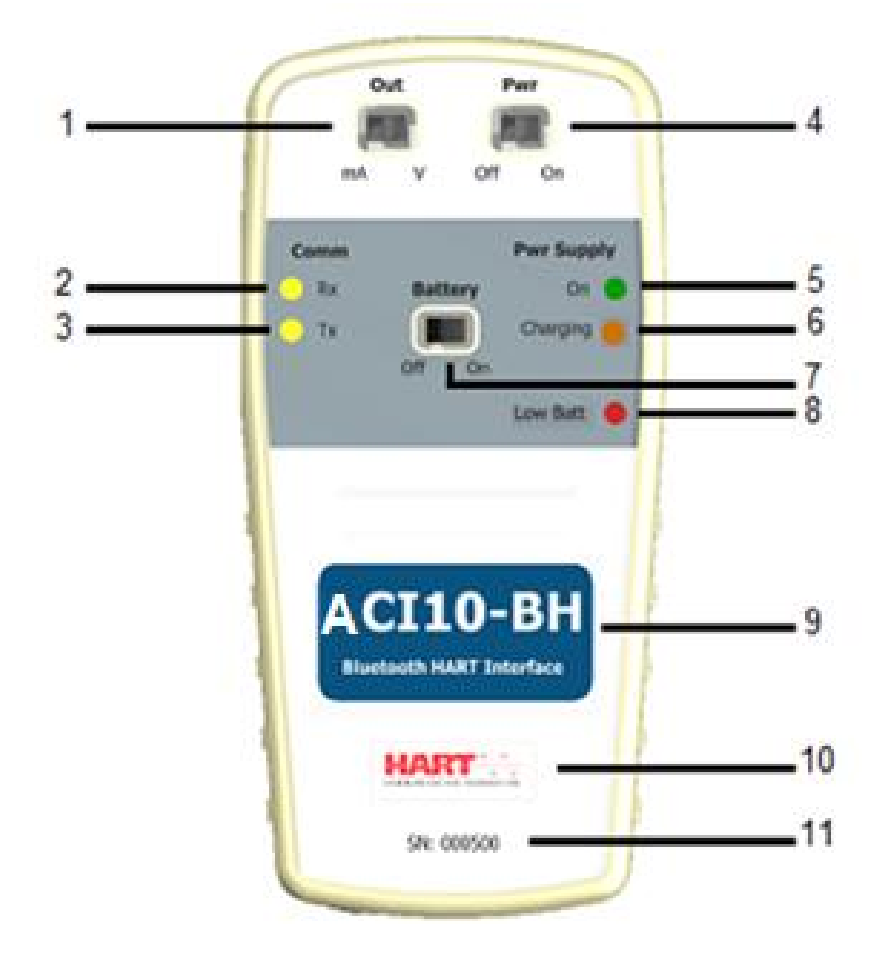

## ACI10-BH

Revisão: B

## ACI10-BH

Série Atta

Cód. Doc.: CT157858

Revisão: B

## Especificações Técnicas

| Dados Técnicos              |                              |  |  |  |
|-----------------------------|------------------------------|--|--|--|
| Alimentação                 | Através da bateria           |  |  |  |
| Sinal de Saída              | 24 Vcc ou 3.9mA              |  |  |  |
| Umidade de Armazenagem      | 0% a 95% de umidade relativa |  |  |  |
| Temperatura de Operação     | 0°C a 50°C                   |  |  |  |
| Temperatura de Armazenagem  | -40⁰C a 85⁰C                 |  |  |  |
| Isolação                    | 1500 Vac**                   |  |  |  |
| Conexão ao Barramento HART® | Via garras polarizadas       |  |  |  |
| Dimensões                   | 135 x 66 x 25 (mm)           |  |  |  |
| Bateria                     | LI-ION 3.7V 700 mAh 16340    |  |  |  |
| Carregador da bateria       | 5V 500 mA Mínimo             |  |  |  |

\*\* 1500 Vac entre instrumento e dispositivo Android™ quando o equipamento não está sendo alimentado da interface

#### ATENÇÃO:

Este equipamento não é certificado para uso em áreas classificadas.

### Série Atta

Cód. Doc.: CT157858

## Dimensões Mecânicas

Dimensões mecânicas da ACI10-BH:

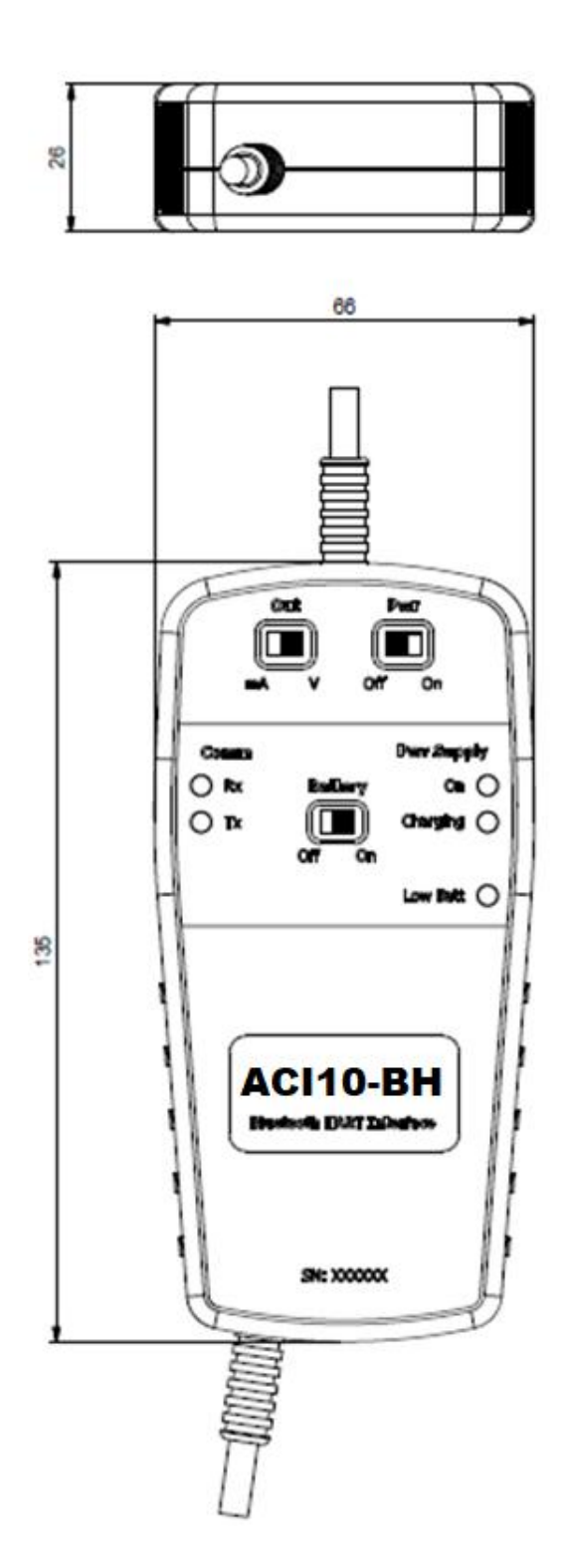

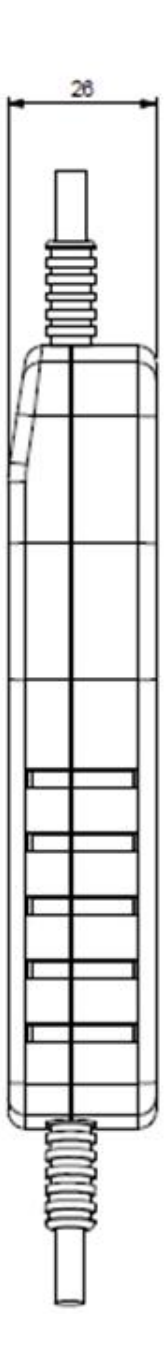

ACI10-BH

### Série Atta

## ACI10-BH

Cód. Doc.: CT157858

Revisão: B

### Ferramentas FDT/DTM

ATENÇÃO:

Os arquivos DTM são fornecidos pelos fabricantes dos equipamentos. A Altus disponibiliza apenas os DTM para seus equipamentos.

A ACI10-BH trabalha com qualquer ferramenta HART® na plataforma Windows® que usa porta serial, sendo bastante utilizada em ferramentas FDT/DTM.

Abaixo a descrição dos principais passos para configurar e comunicar com a ACI10-BH no Windows®. Antes de iniciar o procedimento, certifique se o computador possui Bluetooth, caso não tenha, é necessário usar um adaptador Bluetooth.

O primeiro passo é encontrar via conexão Bluetooth a interface ACI10-BH e executar o pareamento. Para isso, entre no Painel de Controle do Windows® e abra a opção Dispositivos e impressoras. Clique com o botão contrário do mouse na tela e selecione a opção Adicionar dispositivo e impressora.

| impressora          | LIALA ACTICIC   |           |   |
|---------------------|-----------------|-----------|---|
| and a second second | - parts delicit | nar au ru |   |
|                     |                 |           | í |
|                     |                 |           |   |
|                     |                 |           |   |
|                     |                 |           |   |
|                     |                 |           |   |

O nome de identificação Bluetooth da interface ACI10-BH é composto pelo nome "BH-" + Código da Interface. Esse código encontra-se descrito na parte interna da tampa da bateria da interface.

Após a interface aparecer na lista de dispositivos, selecione-o e clique no botão avançar. Uma chave aleatória será exibida.

| 🕈 Adicionar disposit | iu                                              |         |     |     |      |
|----------------------|-------------------------------------------------|---------|-----|-----|------|
| Compare              | o senhas                                        |         |     |     |      |
|                      | O senha no BH-01001 corresponde a est<br>916827 | e aqui? |     |     |      |
|                      |                                                 |         |     |     |      |
|                      |                                                 | Sim     | Não | Can | elar |

### Série Atta

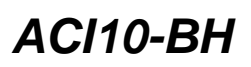

Revisão: B

Cód. Doc.: CT157858

Clique no botão Sim. Após isso a interface será pareada e será exibida na lista de dispositivos.

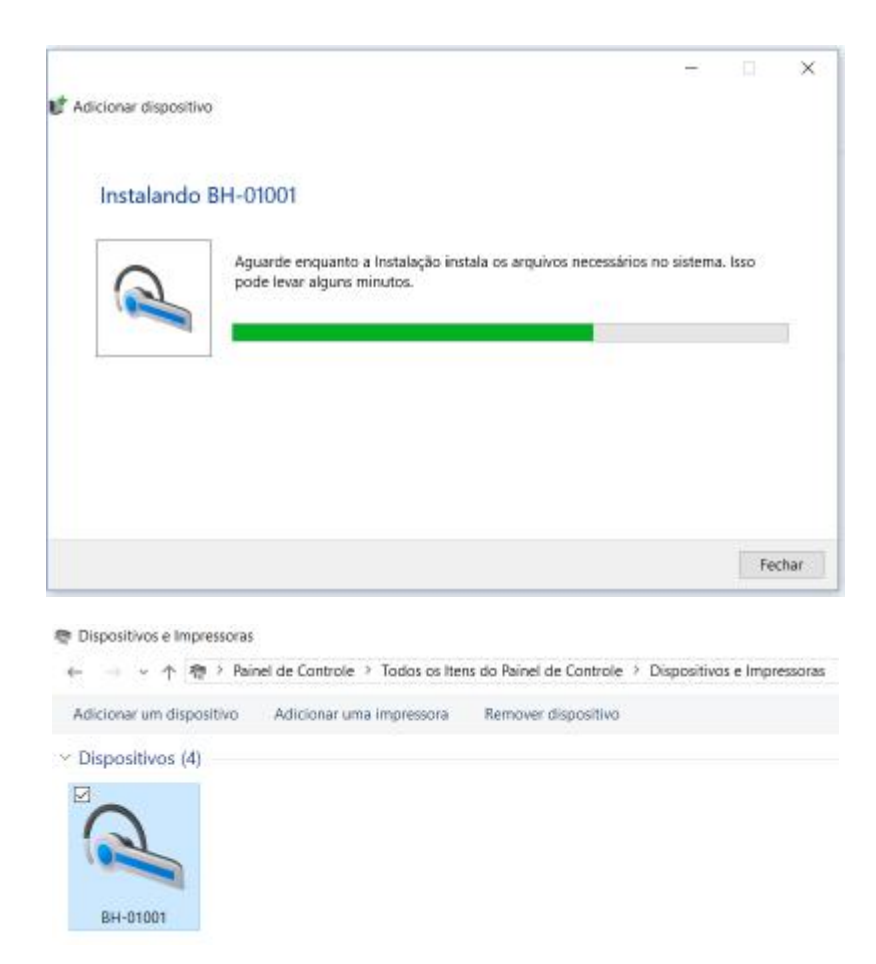

Uma porta serial foi criada durante o pareamento. Para ver o número da porta serial, clique com botão contrário do mouse em cima do dispositivo pareado e selecione a opção Propriedades. Depois clique na aba Hardware. O número da porta serial aparece na opção Serial Padrão por link Bluetooth. Esse número da porta serial deve ser usado na ferramenta FDT/DTM ou qualquer outra ferramenta que essa faça uso.

| BH4                         | 11001                                      |                                                        |
|-----------------------------|--------------------------------------------|--------------------------------------------------------|
| Nome<br>AMP-iAP<br>BH-01001 | ispositiva<br>Boparlink Bluetaafti (COM13) | Tipo<br>Outros disposit.<br>Bluetooth<br>Portas (COM e |
| Resumo das P                | funções do Dispositivo                     |                                                        |
| Fabricante:                 | Microsoft                                  |                                                        |
| Locat                       | em Enumerador Bluetooth da M               | crosot                                                 |
| Status                      | Este dispositivo está funcionand           | o corretamente.                                        |
|                             |                                            |                                                        |

### Série Atta

#### Cód. Doc.: CT157858

Revisão: B

Uma vez pareada a interface, não é necessário realizar esse procedimento novamente.

Abaixo uma figura demonstrando a configuração da porta serial no DTM de comunicação de uma ferramenta FDT/DTM. A partir desta configuração, o DTM já está apto para comunicar com a interface ACI10-BH. Certifique se a interface está ligada e configurada corretamente.

| Communication interface   | HAR1 modern                     |                      |
|---------------------------|---------------------------------|----------------------|
| Senal Interface           | COM4 (Senal Padrão por lin      | k Bluetooth) 🗸 🗸     |
| I IART protocol           | Master                          | Finnary Master 👘 🖂 🗸 |
|                           | Preamble                        | 5 V                  |
|                           | Number of communication retries | 3 ~                  |
| Address scan              | Start address                   | 0 ~                  |
|                           | End address                     | 0 ~                  |
| Communication timeout     | 2 v accorda                     |                      |
| ✓ Multimaster and Burstin | node aupport                    |                      |

### AMT-HART

AMT-HART é um versátil configurador de campo HART® para plataforma Android™, integrante da família de aplicativos da Altus.

Em conjunto com a interface ACI10-BH fornece uma solução completa ao acesso e gerenciamento de equipamentos de campo compatíveis com o protocolo HART®. Permite a realização de configurações, calibrações, manutenções e monitorações de variáveis de medição dos equipamentos HART®.

O AMT-HART utiliza as informações descritas no arquivo DDL (Device Description Language) do equipamento para determinar o conteúdo que deve ser exibido em cada tela, quais variáveis podem ser editadas, quais procedimentos devem ser seguidos para calibração, setup e manutenção.

Antes de utilizar o aplicativo AMT-HART é necessário parear a interface ACI10-BH no dispositivo Android<sup>™</sup>. Para isso, entre na tela de configuração Bluetooth do dispositivo Android<sup>™</sup>, ative o Bluetooth e, após a interface ACI10-BH ser encontrada, clique nela para parear. Uma chave aleatória será exibida. O nome de identificação Bluetooth da interface ACI10-BH é composto pelo nome "BH-" + Código da Interface. Esse código encontra-se descrito na parte interna da tampa da bateria. Uma vez pareada a interface, não é ne

cessário realizar esse procedimento novamente.

No aplicativo AMT-HART, certifique-se de que a interface configurada seja ACI10-BH (Bluetooth) e entre com o código da interface. A opção "Interface" encontra-se no menu pop-up da tela inicial do AMT-HART.Após isso, é necessário liberar a licença do aplicativo AMT-HART. Entre na opção "License" do menu pop-up da tela inicial do AMT-HART e envie para a Altus via email (produtos@altus.com.br) o "Code 1" e "Code 2" para obter a chave de registro.

## ACI10-BH

Revisão: B

### Série Atta

Cód. Doc.: CT157858

|                                                                 | License                                                                                          |
|-----------------------------------------------------------------|--------------------------------------------------------------------------------------------------|
| Select the interface:<br>ACI10-AH (USB)<br>ACI10-BH (Bluetooth) | Please, provide these codes to Altus by email.<br>produtos@altus.com.br<br>Code 1:<br>1481648559 |
| Enter Interface Code:<br>01000                                  | Code 2:<br>576                                                                                   |
|                                                                 | Enter New Code:                                                                                  |
|                                                                 |                                                                                                  |
| Apply Back                                                      | Back Activate                                                                                    |

De posse da chave de registro, entre novamente na tela de licença, digite a chave de registro no campo "Enter New Code" e clique no botão "Activate".

A partir da liberação da licença, o AMT-HART já está apto para comunicar com a interface ACI10-BH. Certifique se a interface está ligada e configurada corretamente.

Para detalhes sobre o aplicativo AMT-HART, consulte o manual do AMT-HART disponível para download no site <u>www.altus.com.br</u>.

### Código de Pedido

### ACI10-BH Interface de comunicação Hart Bluetooth

| Tipo de comunicação          |   | USB  | l .                 |  |  |
|------------------------------|---|------|---------------------|--|--|
|                              | B | Blue | tooth               |  |  |
| Protocolo de Comunicação     |   | Н    | HART                |  |  |
|                              |   | Ρ    | PROFIBUS            |  |  |
| Acessório de Configuração    |   |      | 0 Sem Acessório     |  |  |
|                              |   |      | 1 Tablel Comun      |  |  |
|                              |   |      | 2 Tablet Industrial |  |  |
| Exemplo de Código do Pedido. |   |      |                     |  |  |
| ACI10 - B H 0                |   |      |                     |  |  |

"Consultar disponibilidade